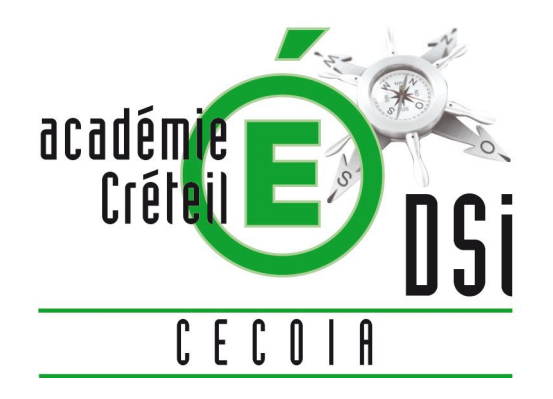

# LE CARTABLE EN LIGNE

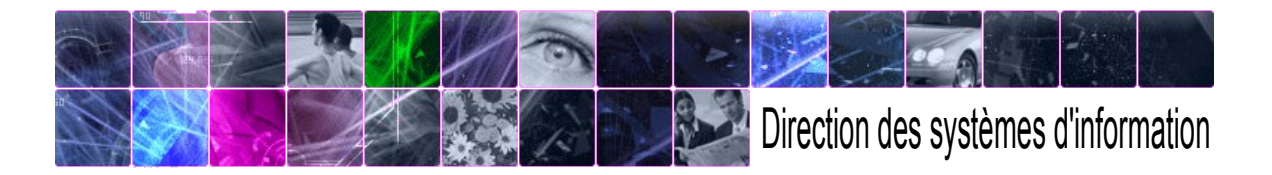

## **CONNEXION AU CARTABLE**

La connexion au cartable se fait par la barre d'outils Scribe (ou https://rectorat.ac-creteil.fr)

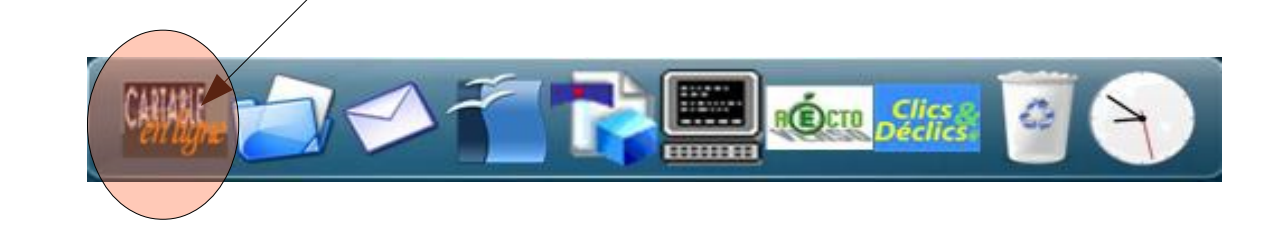

| Veuillez vous authentifier      |                                                                       |  |  |  |  |
|---------------------------------|-----------------------------------------------------------------------|--|--|--|--|
| identitiont :<br>(en minuscule) | pdugenetay                                                            |  |  |  |  |
| Mot de resse                    |                                                                       |  |  |  |  |
|                                 | Envoyer                                                               |  |  |  |  |
| engle                           |                                                                       |  |  |  |  |
| Le cartable                     | en ligne de l'encadrement<br>(ENVironnement Duvert Libre et Evolutif) |  |  |  |  |

Authentification par vos identifiants de connexion à votre session windows

## **ONGLET JOURNAL**

Onglet Journal (accès automatique à cet onglet) : les actualités de l'académie

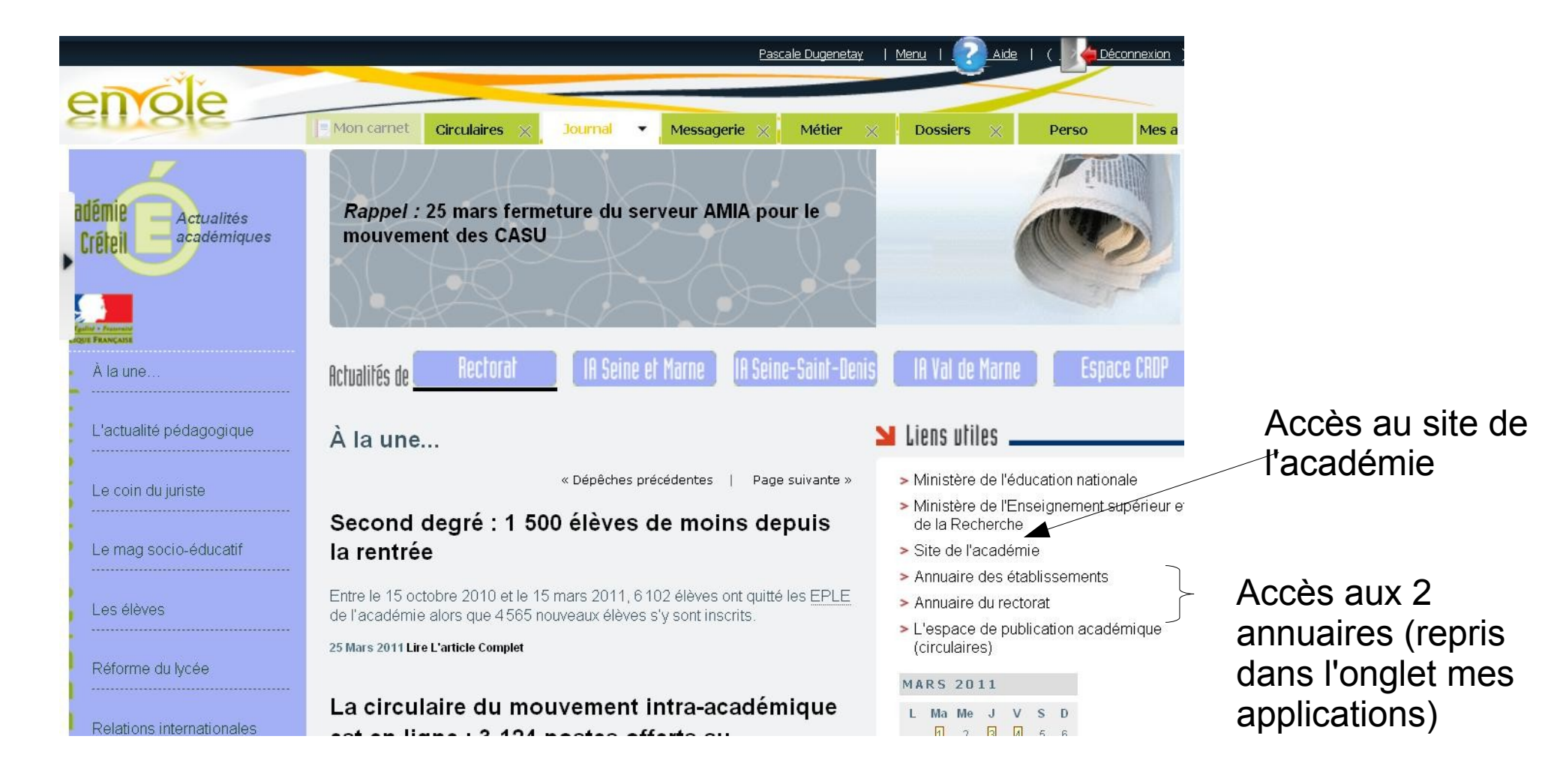

#### **ONGLET DOSSIERS**

Cet onglet est à utiliser lorsque l'on travaille sur son cartable à l'extérieur du rectorat.

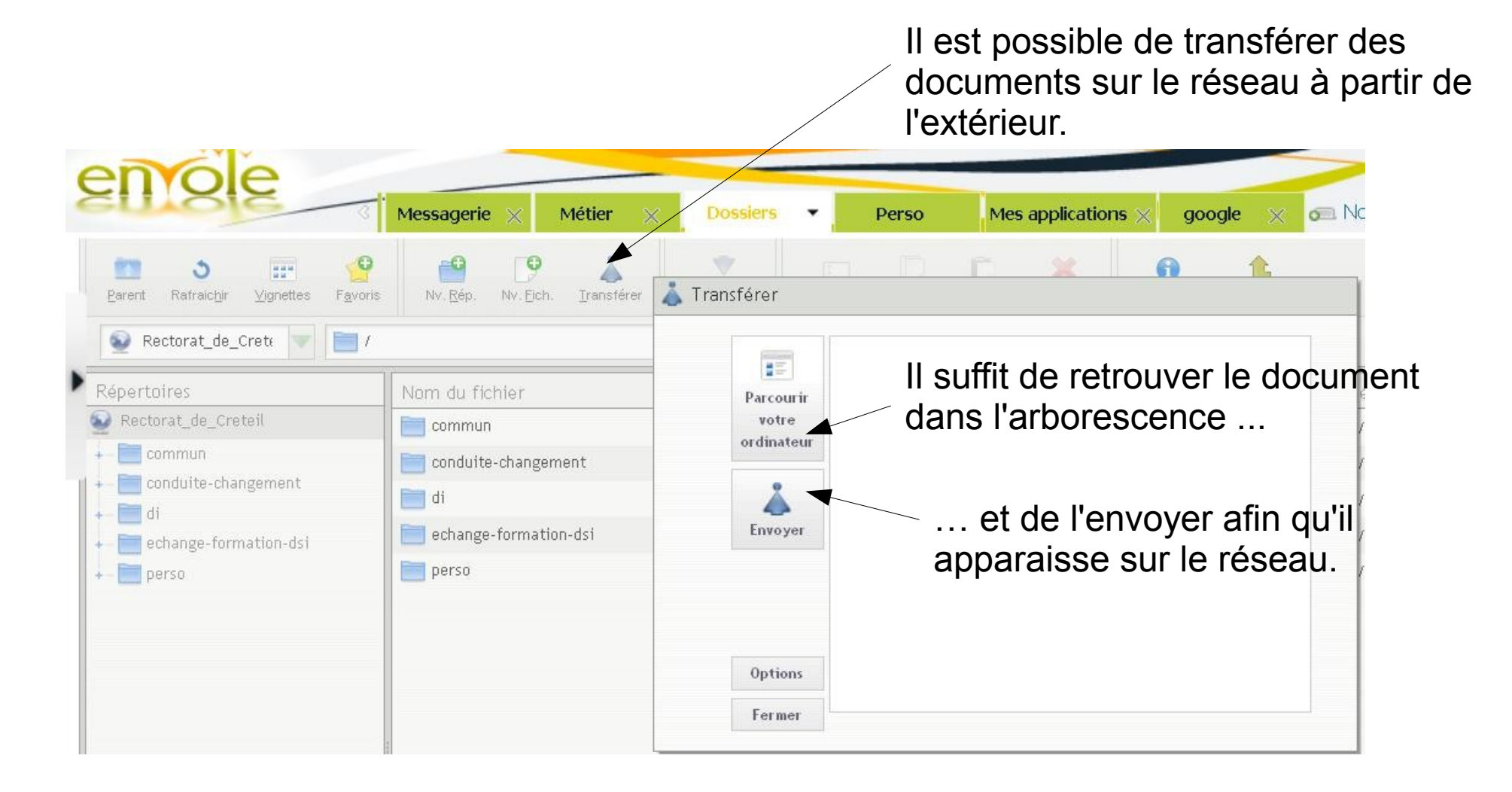

#### **ONGLET PERSO**

Il est à personnaliser à votre convenance. Ajout de favoris par exemple

|                                                                        | Calculatrice                 | Bloc-notes          |              |
|------------------------------------------------------------------------|------------------------------|---------------------|--------------|
| Mars 2011                                                              |                              | Editez votre texte. |              |
| 1 2 3 4 5 C<br>7 0 9 12 11 12 13                                       | 1 2 3 +                      | - Carnet d'adresses |              |
| 14 15 16 17 18 19 20                                                   | <u>4 5 6 x</u>               | Ajouter un contact  | Wdgetpartagé |
| 21 22 23 24 25 26 27<br>28 29 30 31                                    | 7 8 9                        | =                   |              |
| Prochains évènements du mois :                                         | . 0 C                        |                     |              |
| Audun événement                                                        | advanced functions:          |                     |              |
|                                                                        |                              |                     |              |
| Ajouter un évènement 🛛 🗤                                               | dget partage                 |                     |              |
| Ajouter un évènement Wi                                                | dçet partage                 |                     |              |
| Ajouter un évènement Wi                                                | dçet partage<br>dçet partagé |                     |              |
| Ajouter un évènement Wi<br>Gestium des favuris<br>Ajouter un favori Wi | dget partage<br>dget partagé | Gestion des favoris |              |
| Ajouter un évènement Wi<br>Gestium des favuris<br>Ajouter un favori Wi | dget partage<br>dget partagé | Gestion des favoris |              |
| Ajouter un évènement Wi<br>Gestion des favoris<br>Ajouter un favori Wi | dget partage<br>dget partagé | Gestion des favoris |              |

#### **ONGLET MES APPLICATIONS**

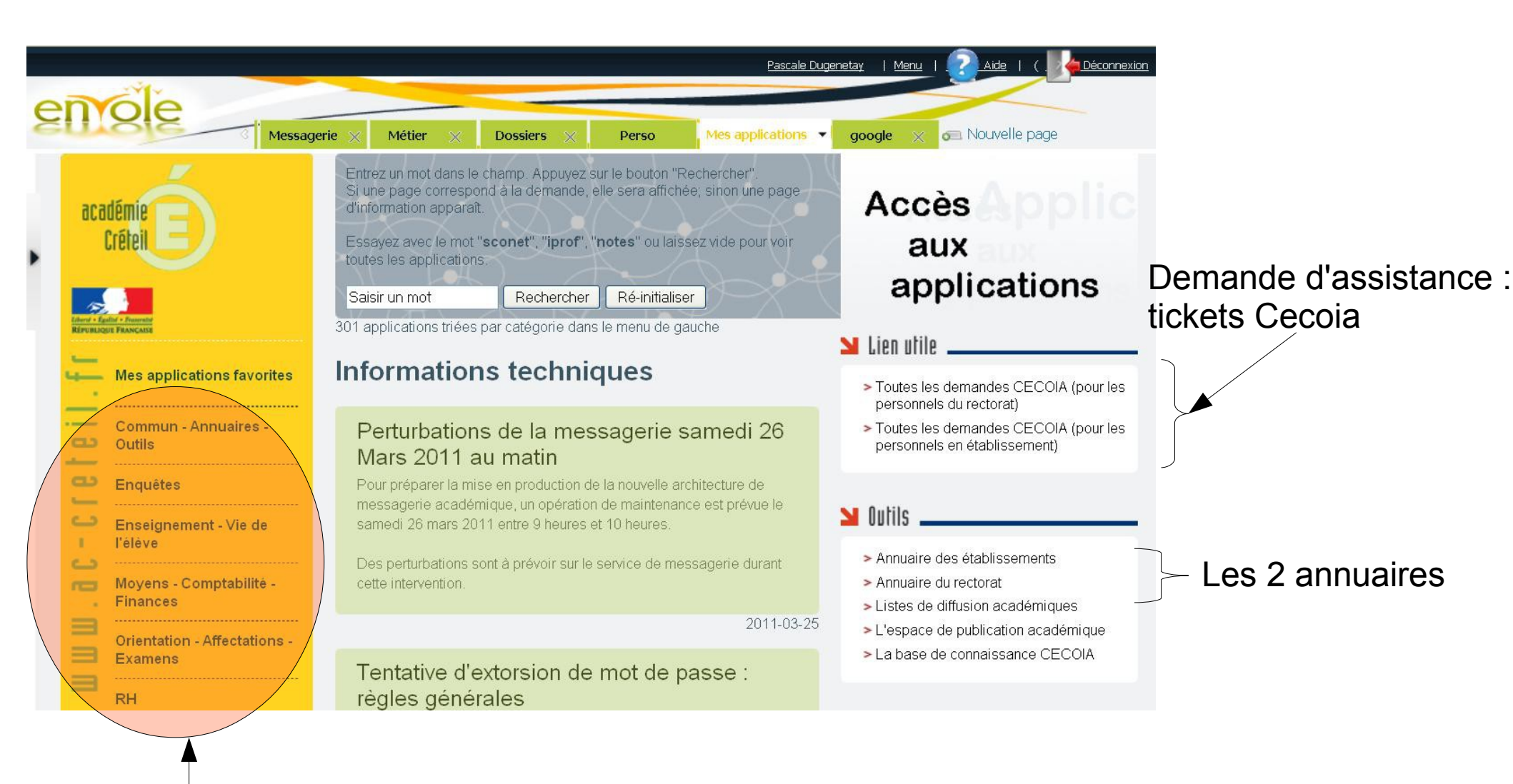

Les différentes rubriques regroupant les applications

#### **Gestion des applications**

Pour **trouver une application**, il suffit d'utiliser le moteur de recherche

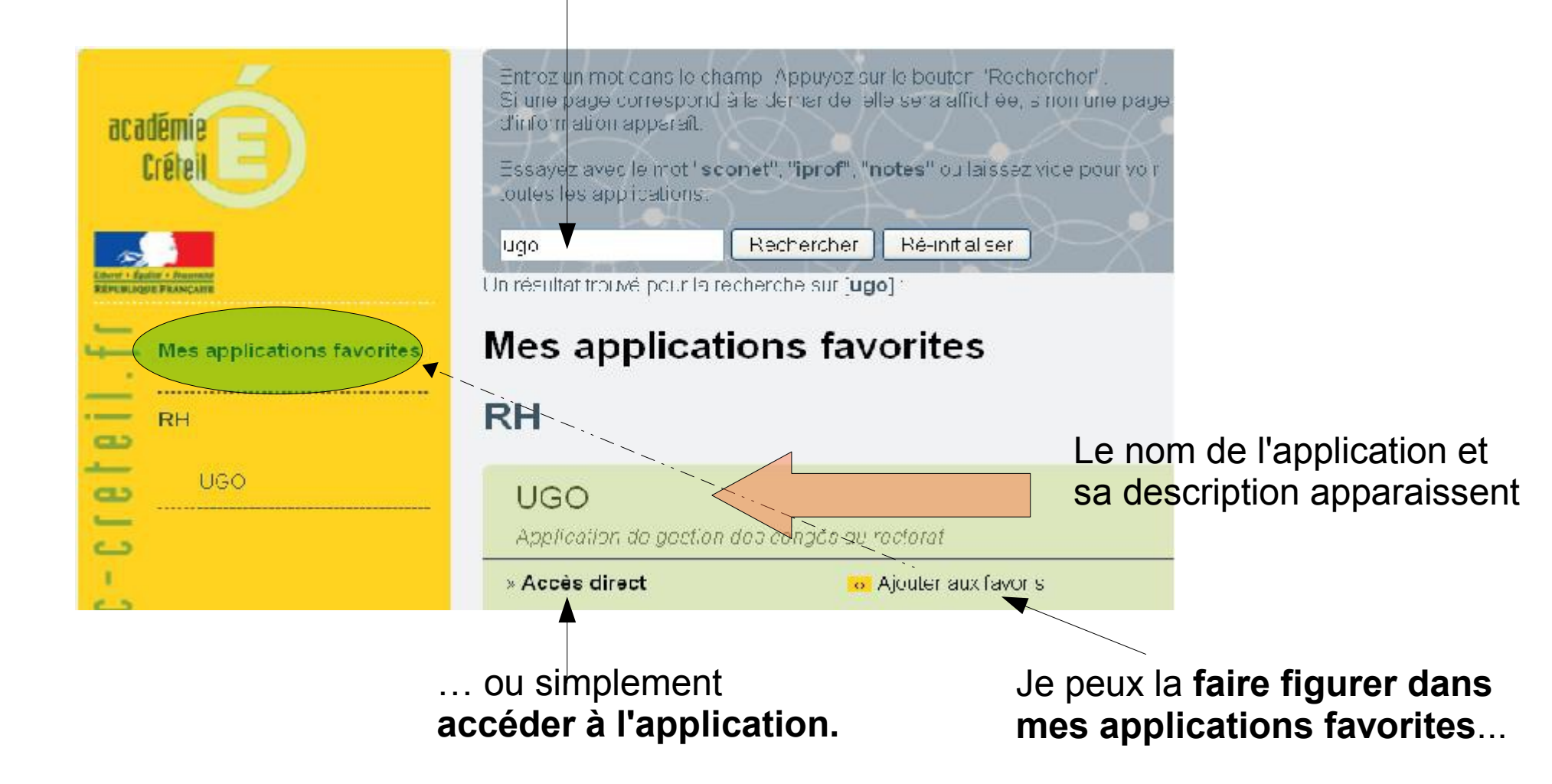

#### Outil 1 L'annuaire des établissements

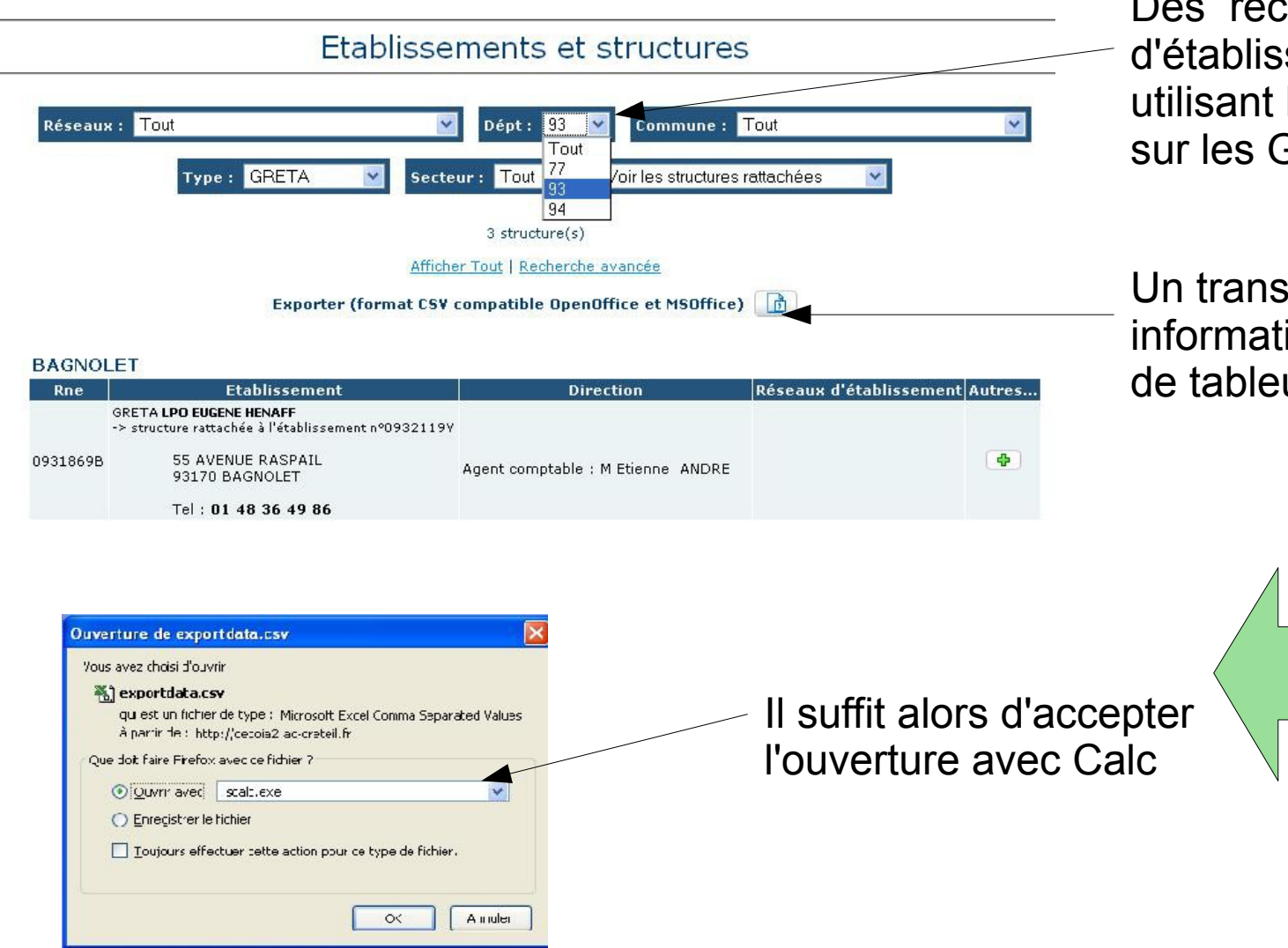

Des recherches simples d'établissements en utilisant les filtres (Ex. tri sur les Greta du 93)

Un transfert possible des informations sous forme de tableur

## L'annuaire établissements (suite)

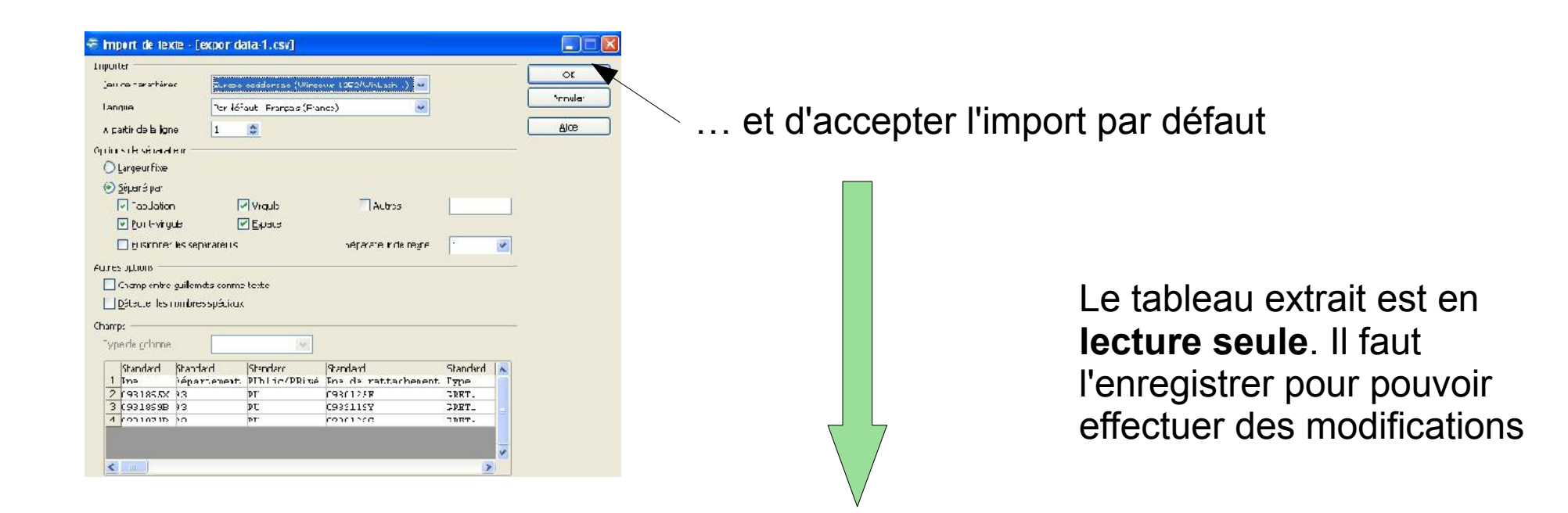

| iii exportdata-1.csv (lecture seule) - OpenOffice.org Calc                     |                                  |                              |                               |                                                  |                             |                                                           |                                                            |                               |                                         |  |  |
|--------------------------------------------------------------------------------|----------------------------------|------------------------------|-------------------------------|--------------------------------------------------|-----------------------------|-----------------------------------------------------------|------------------------------------------------------------|-------------------------------|-----------------------------------------|--|--|
| Eichier Édition Affichage Insertion Format Qutils Données Fenêtre Aide         |                                  |                              |                               |                                                  |                             |                                                           |                                                            |                               |                                         |  |  |
| ! = - 2 🕒 🖙   2   🗟 🖴 1 🛠   ½ 🖄 🖏 1 🖓 - (2 - ) ⊕ ½ ¼   🎰 🥢   ∰ Ø 💼 🗟 🔍   Ø ↓ . |                                  |                              |                               |                                                  |                             |                                                           |                                                            |                               |                                         |  |  |
| A1                                                                             |                                  |                              |                               |                                                  |                             |                                                           |                                                            |                               |                                         |  |  |
|                                                                                | and a                            |                              | - Lincoln                     |                                                  |                             |                                                           |                                                            |                               |                                         |  |  |
|                                                                                | A                                | B                            | с                             | D                                                | E                           | F                                                         | G                                                          | н                             | I                                       |  |  |
| 1                                                                              | A<br>Rne                         | B<br>Département             | C<br>PUblic/PRivé             | D<br>Rne de rattachement                         | E<br>Type                   | F<br>Dénomination                                         | G. G.                                                      | H<br>Code postal              | I<br>Commune                            |  |  |
| 1                                                                              | A<br>Rne<br>0931865X             | B<br>Département<br>93       | C<br>PUblic/PRivé<br>PU       | D<br>Rne de rattachement<br>0930125F             | E<br>Type<br>GRETA          | F<br>Dénomination<br>LPO PAUL ELUARD                      | G<br>Adresse<br>15 AVENUE JEAN MOULIN                      | H<br>Code postal<br>93200     | I<br>Commune<br>SAINT-DENIS             |  |  |
| 1 2 3                                                                          | A<br>Rne<br>0931865X<br>0931869B | B<br>Département<br>93<br>93 | C<br>PUblic/PRivé<br>PU<br>PU | D<br>Rne de rattachement<br>0930125F<br>0932119Y | E<br>Type<br>GRETA<br>GRETA | F<br>Dénomination<br>LPO PAUL ELUARD<br>LPO EUGENE HENAFF | G<br>Adresse<br>15 AVENUE JEAN MOULIN<br>55 AVENUE RASPAIL | Code postal<br>93200<br>93170 | I<br>Commune<br>SAINT-DENIS<br>BAGNOLET |  |  |

#### Outil 2 L'annuaire du rectorat

Pour rechercher une personne, il suffit d'utiliser le moteur de recherche + OK

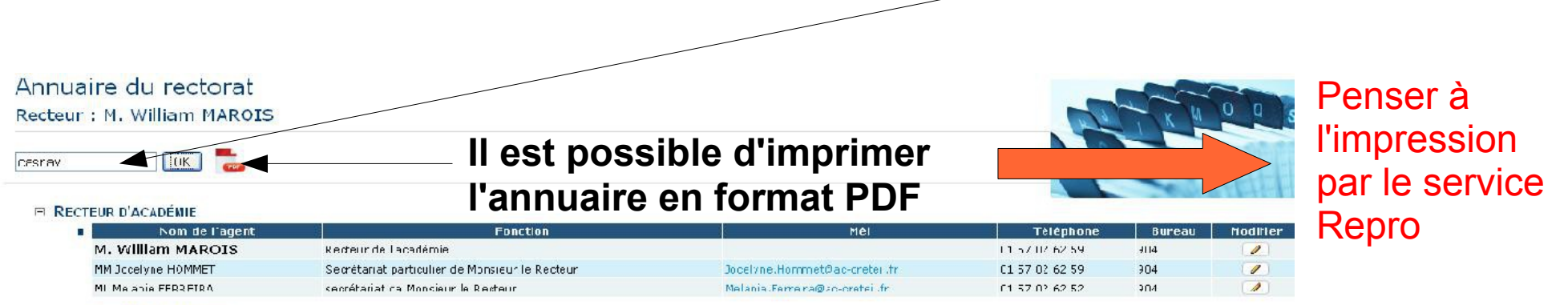

- E CABINET DU RECTEUR
- E SECRÉTARIAT GÉNÉRAL
- MÉDIATION ACADÉMIQUE
- T PÔLE PERFORMANCE
- E PÔLE PÉDAGOGIQUE
  - COLLÈGE DES INSPECTEURS
  - CONSEILLERS TECHNIQUES
  - MISSIONS PÉDAGOGIQUES
    - I MISSION MAPIE
    - B SCOLARISATION DESENFANTS DU VOYAGE (CASNAV)

Chaque agent peut modifier sa propre fiche (en cliquant sur le crayon). Pour accéder à sa fiche : identifiant et mot de passe de messagerie

| Nom de l'asent            | Fanction   | Mài                              | téléphone      | Bureau | Madifipe |
|---------------------------|------------|----------------------------------|----------------|--------|----------|
| ML Laurence CORNY         | Eormatrico | Lauropee, Carny Øae ereteil tr   | 01 57 02 51 47 | Daread |          |
| ML Natia DITIALI          | Formatrice | nadia.d;ilali@ac-rreteil.fr      | 01 57 02 51 47 |        | 1        |
| ME Michelle DUERESNOY     | Formatrice | Michelle.Duitespoy@ac-creteil.fr | 01 57 02 51 47 |        | 1        |
| MM Josiane GABRY          | Formatrice | Josiane Gabry@ac-creteil.fr      | 01 57 02 51 47 |        | 1        |
| MM Sylvid OLETTARD        | somóteriat | Sylvie.Ocettard@ac.cre.cifr      | 01 57 02 52 13 | 4608   |          |
| MM Fascale JALLERAT       | Formatrice | Pascale.Jallerat@ac-creteil.fr   | 01 57 02 51 47 |        | 1        |
| MM Jusia IE MICHON-AGUEF" | Formatrice | jusiane.agueff@au-creteil.fr     | 01 37 02 38 72 | 4000   | 6        |
| MM Veronique VESANES      | Formatrice | Verchique.Vesares@ac-cretel.fr   | U1 57 U2 51 47 |        | 1        |